Τμήμα Τεχνολογιών Εκπαίδευσης – Μονάδα Ψηφιακής Διακυβέρνησης

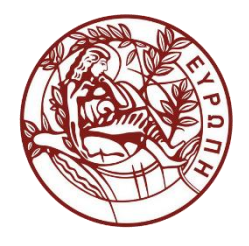

## Οδηγίες για ζωντανή μετάδοση από ΖΟΟΜ προς υπηρεσία video.ict.uoc.gr

Για την υποστήριξη ζωντανής μετάδοσης από το zoom προς την υπηρεσία βίντεο του Πανεπιστημίου Κρήτης, θα πρέπει να αρχικά να έχει γίνει το αίτημα για ζωντανή μετάδοση στο helpdesk και στη συνέχεια, αφού έχουν αποσταλεί στον υπεύθυνο τεχνικό οι πληροφορίες (username και κωδικός) για τη σύνδεση του συστήματος κωδικοποίησης θα προχωρήσει στα παρακάτω βήματα:

1ο Βήμα:

Ο τεχνικός που αναλαμβάνει τη μετάδοση θα πρέπει να έχει δικαιώματα host ώστε να μπορεί να ξεκινήσει το livestreaming από το σημείο που εμφανίζεται στην παρακάτω εικόνα όταν επιλέγει το "**More**":

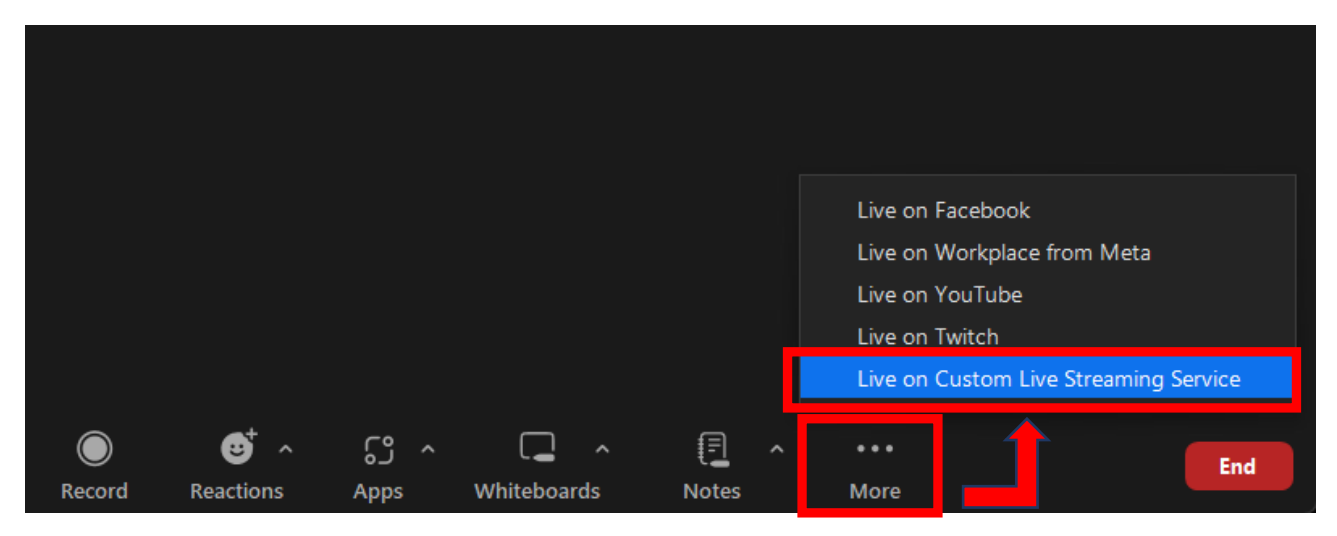

## Stream the Zoom Meeting to a Custom Streaming Service

| Streaming URL                                             |       |
|-----------------------------------------------------------|-------|
| Enter the streaming URL                                   |       |
| Streaming key                                             |       |
| Enter a streaming Key                                     | 0     |
| Live streaming page URL                                   |       |
| Everyone who uses this link can watch the live broadcast  |       |
| Custom streaming service requires authentication to broad | dcast |
| Go Live!                                                  |       |
|                                                           |       |

Από την σελίδα της υπηρεσίας ζωντανών μεταδόσεων θα χρειαστούν οι πληροφορίες από την καρτέλα [TAB] «Εναλλακτικοί σύνδεσμοι παρακολούθησης» ώστε να συμπληρωθεί η προηγούμενη εικόνα.

| immanoul Zouraris |       |                        | Val               | Powered by Zoom |
|-------------------|-------|------------------------|-------------------|-----------------|
| Περιγραφή         | Εναλλ | ακτικοί σύνδεσμοι παρα | ικολούθησης       |                 |
| Άμεσος σύνδεσ     | μος:  | rtmp://wowza.ucnet.u   | uoc.gr:1935/schli | ive 504oNVQtuux |

• Streaming URL: rtmp://wowza.ucnet.uoc.gr:1935/schlive

Οδηγίες για ζωντανή μετάδοση από ΖΟΟΜ προς υπηρεσία video.ict.uoc.gr

## Τμήμα Τεχνολογιών Εκπαίδευσης – Μονάδα Ψηφιακής Διακυβέρνησης

| Μεταδόσεις | Οι σελίδες μου |               |
|------------|----------------|---------------|
| M          |                | 🖉 Επεξεργασία |
|            | 🗉 Κάλυψη       |               |

Στην συνέχεια από το email που θα σας έχει σταλεί θα συμπληρώσετε τις υπόλοιπες πληροφορίες:

- Για το «Streaming Key» θα χρησιμοποιήσετε το «Encoder stream name»: schliveXXXX
- Για το «Live streaming page URL» θα χρησιμοποιήσετε το «Live stream link» : <u>https://video.ict.uoc.gr/live/show/XXXX</u>

Στο παράθυρο του ZOOM Θα πρέπει να επιλεγεί το **"Custom streaming service ..."** ώστε να εμφανιστούν οι ακόλουθες επιλογές:

- Για το «Username» θα χρησιμοποιήσετε το «Encoder username»: schliveXXXX
- Για το «Password» θα χρησιμοποιήσετε το «Encoder password»: ......

Σε περίπτωση που πρέπει να σταματήσει η μετάδοση στην επανεκκίνηση ίσως να χρειαστεί να γράψετε ξανά κάποια στοιχεία.

|                   | being to a custom Str                      | eaming Servi |
|-------------------|--------------------------------------------|--------------|
| Streaming URL     |                                            |              |
| rtmp://wowza.u    | cnet.uoc.gr:1935/schlive                   |              |
| Streaming key     |                                            |              |
| schlive469        |                                            | Hide         |
| Live streaming p  | age URL                                    |              |
| https://video.ict | uoc.gr/live/show/469                       |              |
| Everyone who us   | es this link can watch the live broadcast  |              |
| Custom stream     | ning service requires authentication to br | roadcast     |
| Your username a   | nd password will not be stored in the Zoo  | om cloud     |
| Username          |                                            |              |
|                   |                                            |              |

Οδηγίες για ζωντανή μετάδοση από ΖΟΟΜ προς υπηρεσία video.ict.uoc.gr

Go Live!